## メールクライアント設定手順書

## Android 編

(1) 「Play ストア」(Google Play ストア)アイコンをタップし、「Microsoft Outlook」アプリを インストールする。

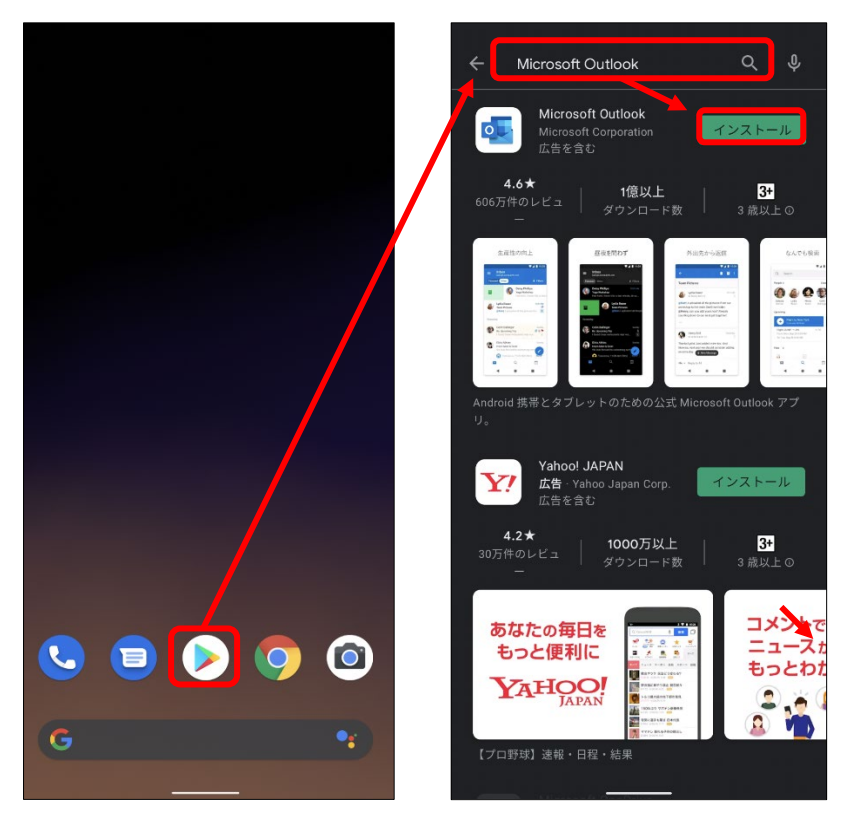

(2) Microsoft Outlook」アプリをタップして、起動する。

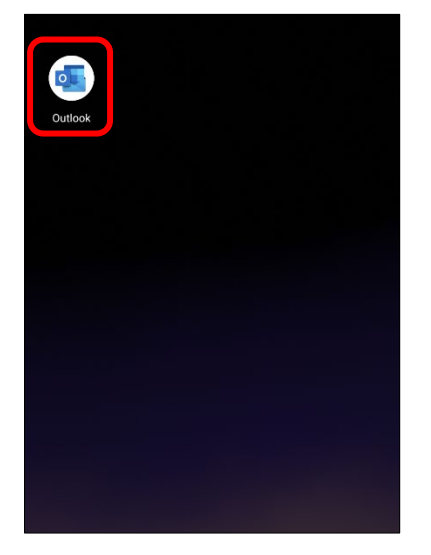

(3) 以下の画面が表示されたら「アカウントを追加してください」をタップする。

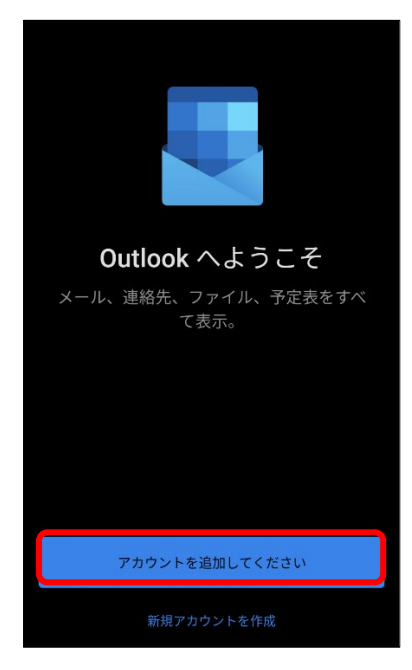

(4) 以下の画面が表示されたら「メールアドレス」を入力し、「続行」を選択する。 全学メールアドレス(例)

学生:a999999a@mails.cc.ehime-u.ac.jp 教職員:aidai.hanako.mj@ehime-u.ac.jp

| 21:02 <b>G</b>                | @ ♥∎ |
|-------------------------------|------|
| × アカウントの追加                    | ?    |
| 職場や個人のメール アドレスを入力します          |      |
| aidai.hanako.mj@ehime-u.ac.jp |      |
|                               |      |
| G GODGLE アカウントを追加             |      |
| 設 コンピューターで QR コードを使用してサ       |      |
| プライバ <mark>・</mark> イーおよび使用条件 |      |
|                               |      |
|                               | 続行 > |

(5) 「愛媛大学シングルサインオン」ページが表示されたら、「愛媛大学アカウント」と「パスワード」を入力し、「サインイン」ボタンをタップする。

愛媛大学アカウント(例) 学生:a999999a 教職員:aidai.hanako.mj@ehime-u.ac.jp

| ぞ愛媛大学<br>EHIME UNIVERSITY                                                                                                    |
|----------------------------------------------------------------------------------------------------|
| 愛媛大学アカウントを使用してサインインしてください<br>Sign in with your Ehime University account                                                                                                    |
| aidai.hanako.mj@ehime-u.ac.jp                                                                                                    |
|                                                                                                    |
| 77772                                                                                                    |
| 愛媛大学アカウントを入力してください。(全学メールのユ<br>ーザ名(xxxxxxx) 及びパスワード)<br>Input UserName(xxxxxxx) and Password.<br>xxxxxxxx@mails cc.ehime-u.ac.jp, xxxxxxx@ehime-u.ac.jp<br>@より前の文字が20文字以上の場合は、@ehime-u.ac.jpも入<br>カしてください。<br>If the character before @ is 20 characters or more, also enter<br>"@ehime-u.ac.jp" |
| 学術認証フェデレーション(学認)のサービスプロバイダにもこ<br>のページからサインインできます。<br>Via this page, you can also sign-in to the service providers of<br>the Academic Access Management Federation in<br>Japan(GakuNin).                                                                                                    |
| 学認では、ご利用するサービスによっては個人情報をサービ<br>スプロバイダに送信します。ご了承の上ご利用ください。<br>Users' personal information is subject to transfer to the<br>service providers of GakuNin. Please acknowledge this in<br>advance.                                                                                                   |

(6) 手順5 実施後、「サインイン要求を承認」の画面が表示されたら、多要素認証を設定している 機器で、認証(承認)を行ってください。

| G Office 365                                                        |
|---------------------------------------------------------------------|
| Microsoft                                                           |
| @ehime-u.ac.jp                                                      |
| サインイン要求を承認                                                          |
| モバイルデバイスに通知を送信しました。<br>Microsoft Authenticator アプリを開いて応答<br>してください。 |
| 問題がありますか? 別の方法でサインインする                                              |
|                                                                     |
|                                                                     |
|                                                                     |
|                                                                     |
|                                                                     |
|                                                                     |
|                                                                     |
|                                                                     |

(7) 以下の画面が表示されたら、「後で」を選択する。

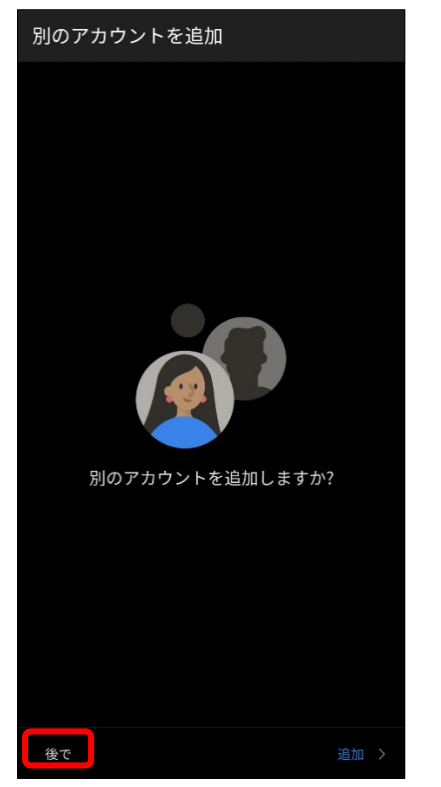

(8) 以下の画面が表示されたら、「スキップ」を選択する。

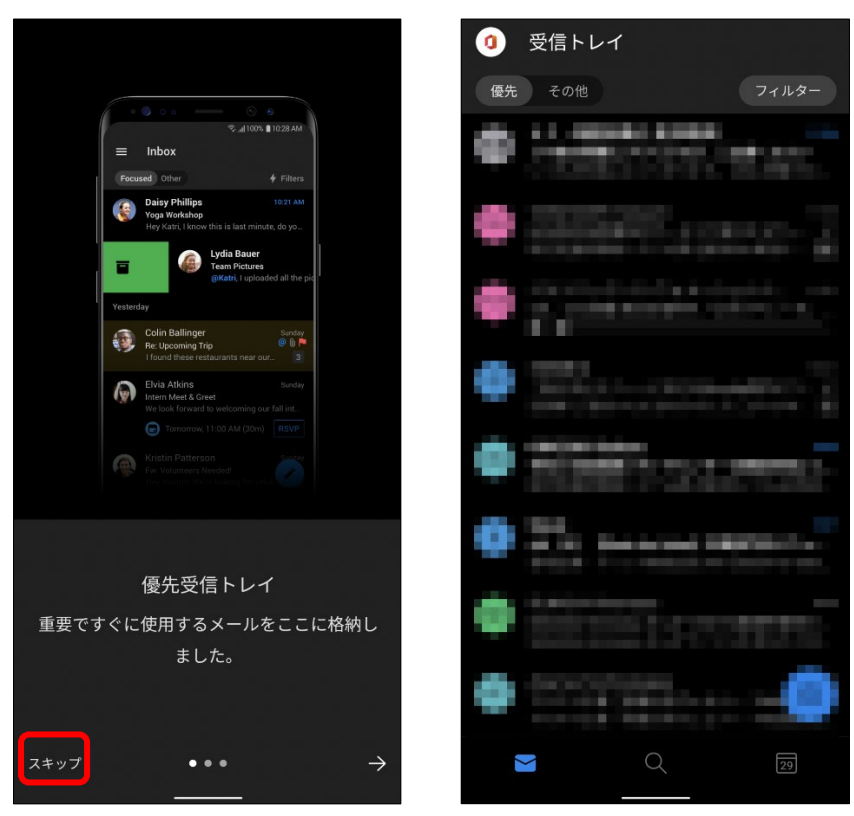

以上で、メールクライアントソフトの設定作業は完了です。